## Excel 365 with JAWS Unhiding Worksheets in a Workbook

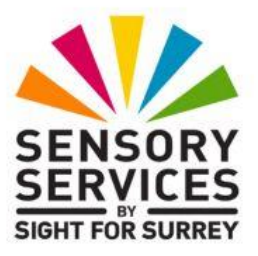

Sometimes, you will need to unhide a worksheet in a workbook. For example, data or formulas in a hidden worksheet needs to be updated. In this scenario, you would need to unhide the worksheet in order to amend it.

**Note 1**: There are two common methods for unhiding worksheets in a workbook. For completeness, both methods are described below.

## Unhiding Worksheets Using the Office Ribbon

To unhide a worksheet using the Office Ribbon, follow these suggested steps:

- 1. Press **ALT** to move focus to the **Office Ribbon**. Upon doing this, JAWS will announce the name of the currently selected Tab.
- 2. Press **RIGHT ARROW** or **LEFT ARROW** until the **Home** tab is selected and then press **TAB** to move focus to the lower part of the **Office Ribbon**. Upon doing this, JAWS will announce the name of the currently selected control. This should be the "Share sub-menu".
- 3. Press **TAB** until the Cells sub-menu is selected and press **ENTER**. Upon doing this, a toolbar, consisting of 3 options, will be displayed. The currently selected option will be the "Insert split button".
- Press TAB until the Format sub-menu button is selected and press ENTER. Upon doing this, a dropdown menu will be displayed. JAWS will announce the name of the currently selected option. This should be "Row Height...".

- An alternative method of choosing an option from the **Office Ribbon** is to press a sequence of keys. The sequence of keys to press to quickly display the Format dropdown menu are as follows:
- ALT followed by H then O
- 5. Press **DOWN ARROW** or **UP ARROW** until the "Hide and Unhide" menu option is selected and press **ENTER**. Upon doing this, its associated sub-menu will be displayed.
- In the Hide and Unhide Sheet menu, press DOWN ARROW or UP ARROW until the "Unhide..." option is selected and press ENTER. Upon doing this, the Unhide Sheet dialog box will be displayed.
- 7. In the Unhide Sheet dialog box, focus will be in a list of hidden worksheets. Press **DOWN ARROW** until the sheet you want to unhide is selected. Alternatively, you can press the first letter of the sheet name until it is selected in the list.
- 8. Finally, press **ENTER**. Upon doing this, the worksheet will be unhidden!

## Unhiding Worksheets Using the Sheet Tabs

To unhide a worksheet in a workbook using the Sheet Tabs, follow these suggested steps:

- 1. Press **F6**. Upon doing this, the sheet Tab of the displayed worksheet will be selected.
- 2. Press the **Applications** key (this key is to the left of the **CTRL** key on the right side of the keyboard). Upon doing this, a menu will be displayed. JAWS will say the first option in the menu. This should be "Insert...".

**Note 2**: If your keyboard does not have an **Applications** key, then you can press **SHIFT and F10 instead** to display the menu.

3. Press **DOWN ARROW** or **UP ARROW** until the "Unhide Sheet..." menu option is selected and press ENTER. Upon doing this, the Unhide Sheet dialog box will be displayed.

- 4. In the Unhide Sheet dialog box, focus will be in a list of hidden worksheets. Press **DOWN ARROW** until the sheet you want to unhide is selected. Alternatively, you can press the first letter of the sheet name until it is selected in the list.
- 5. Finally, press **ENTER**. Upon doing this, the worksheet will be unhidden!
- That's it, you have successfully unhidden a worksheet using the Sheet tabs!